# 使用开放式授权配置Webex Connect电子邮件资

# 目录

<u>简介</u> 使用OAuth 2.0的理由 <u>先决条件</u> <u>要求</u> 使用的组件 配置 步骤 1:在Google开发人员控制台上创建项目 第2步:配置OAuth许可 步骤4.创建OAuth凭证

# 简介

本文档介绍使用开放式授权(OAuth 2.0)配置电子邮件资产的步骤。

作者:Anuj Bhatia和Bhushan Suresh,思科TAC工程师。

# 使用OAuth 2.0的理由

Google已弃用**Less secure app access**功能,这要求使用OAuth 2.0配置邮件资产,以进行身份验证 ,以便与第三方应用(如Webex connect)配合使用。

# 先决条件

#### 要求

Cisco 建议您了解以下主题:

- •Webex联系中心(WxCC)2.0
- 配置了电子邮件流的Webex连接门户

#### 使用的组件

本文档中的信息基于以下软件版本:

#### • WxCC 2.0

本文档中的信息都是基于特定实验室环境中的设备编写的。本文档中使用的所有设备最初均采用原 始(默认)配置。如果您的网络处于活动状态,请确保您了解所有命令的潜在影响。

#### 配置

#### 步骤 1:在Google开发人员控制台上创建项目

请按照步骤创建Google<u>项目</u>

#### 第2步:配置OAuth许可

#### 1.选择 Internal或 External 根据需要。

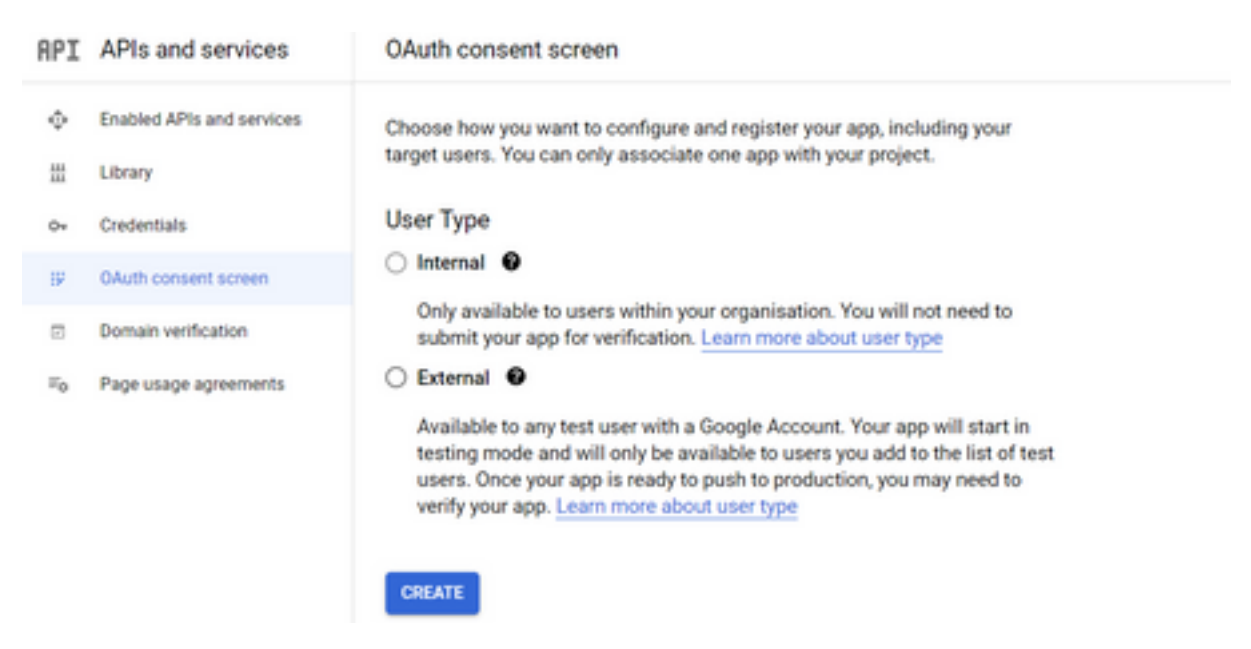

2.单击 Create.

3.输入用户支持电邮,这是与资产关联的电邮ID。

//在资产上:

| ASSET NAME 🕕                                            |  |  |
|---------------------------------------------------------|--|--|
| bhusuresIMIEmail                                        |  |  |
|                                                         |  |  |
|                                                         |  |  |
| EMAIL ID                                                |  |  |
| bhusuresimi@gmail.com                                   |  |  |
| EMAIL ID<br>bhusuresimi@gmail.com<br>FORWARDING ADDRESS |  |  |

Note: Emails sent to the asset email ID will be forwarded to this address.

#### //在Google控制台上:

| =      | Google Cloud Platform   | S• IMIOAuth 👻                                                                                                    |
|--------|-------------------------|----------------------------------------------------------------------------------------------------|
| API    | APIs & Services         | Edit app registration                                                                                                    |
| \$<br> | Enabled APIs & services | 1 OAuth consent screen — 2 Scopes — 3 Test users — 4 Summary                                                                                                    |
| 111    | cionary                 |                                                                                                    |
| 04     | Credentials             | App information                                                                                                    |
| 92     | OAuth consent screen    | This shows in the consent screen, and helps end users know who you are and contact you                                                                                                    |
| 2      | Domain verification     | Ann name *                                                                                                    |
| ≡o     | Page usage agreements   | IMIOauth                                                                                                    |
|        |                         | The name of the app asking for consent                                                                                                    |
|        |                         | User support email *                                                                                                    |
|        |                         | bhusuresimi@gmail.com 👻                                                                                                    |
|        |                         | For users to contact you with questions about their consent                                                                                                    |
|        |                         | App logo BROWSE                                                                                                    |
|        |                         | Upload an image, not larger than 1MB on the consent screen that will help users recognize<br>your app. Allowed image formats are JPG, PNG, and BMP. Logos should be square and<br>120px by 120px for the best results. |

**注意:**请确保您使用与资产关联的邮件ID登录,否则**用户支持邮件**不会在下拉列表中显示该邮 件。

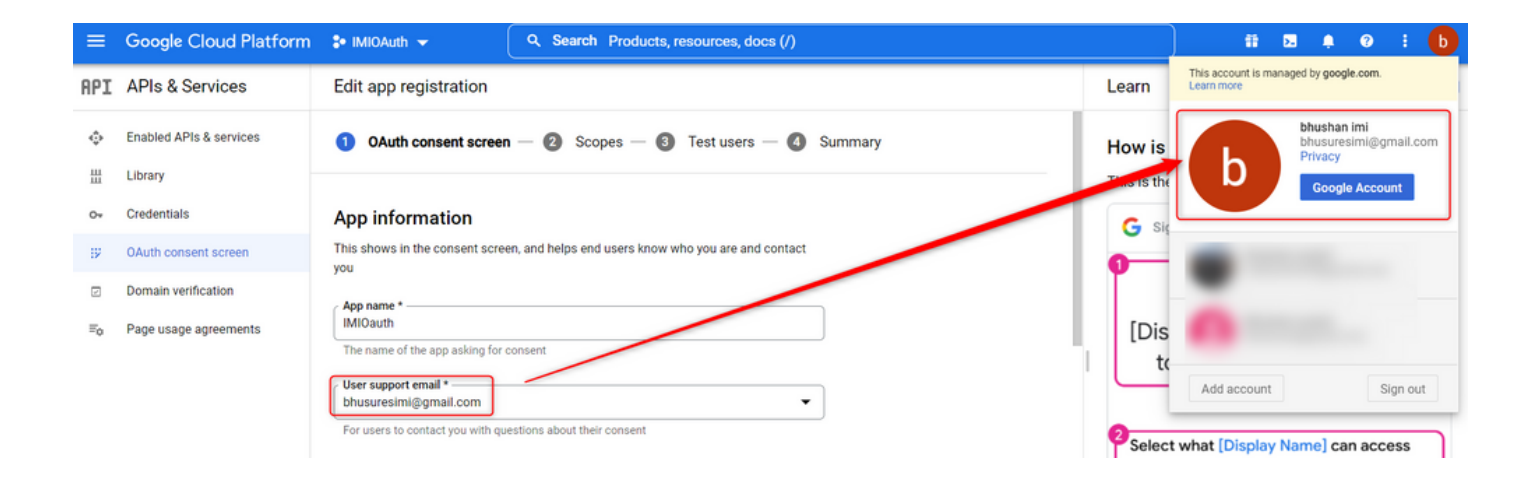

4.输入授权域作为Webex connect域,如下所示:

#### Authorized domains (2)

When a domain is used on the consent screen or in an OAuth client's configuration, it must be pre-registered here. If your app needs to go through verification, please go to the <u>Google Search</u> <u>Console</u> to check if your domains are authorized. <u>Learn more</u> about the authorized domain limit.

| AL | uthorized domain 1 * |
|----|----------------------|
| im | niconnect.io         |

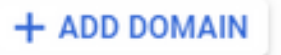

5. 输入 Save and Continue 和 Test users 输入与用户支持邮件相同的用户邮件。

# Edit app registration OAuth consent screen Scopes 3 Test users 4 Summary

#### Test users

While publishing status is set to "Testing", only test users are able to access the app. Allowed user cap prior to app verification is 100, and is counted over the entire lifetime of the app. Learn more

| + ADD USERS                               |   |
|-------------------------------------------|---|
| = Filter Enter property name or value     | Ø |
| User information<br>bhusuresimi@gmail.com |   |
| SAVE AND CONTINUE CANCEL                  |   |

6. 输入 Save and Continue 返回**到控制面板**。

#### 步骤4.创建OAuth凭证

#### 1.导航至 Credentials > Create credentials 并选择OAuth client ID。

| API | APIs and services         | Credentials               | + CREATE CREDENTIALS                                                                  |      |
|-----|---------------------------|---------------------------|---------------------------------------------------------------------------------------|------|
| ¢   | Enabled APIs and services | Create credentials to act | API key<br>Identifies your projectusing a simple API key to check quota and access    |      |
| #   | Library                   | A Remember t              | OAuth client ID<br>Requests user consent so that your app can access the user's data. |      |
| o.  | Credentials               |                           | Service account                                                                       |      |
| IJŹ | OAuth consent screen      | API keys                  | Enables server-to-server, app-level authentication using robot accounts               |      |
| 2   | Domain verification       | Name Name                 | Help me choose                                                                        | Crea |
| ≡o  | Page usage agreements     | No API keys to displa     | Asks a few questions to help you decide which type of credential to use               |      |
|     |                           | OAuth 2.0 Client IE       | )s                                                                                    |      |
|     |                           | Name Name                 |                                                                                       |      |
|     |                           | No OAuth clients to dis   | splay                                                                                 |      |
|     |                           |                           |                                                                                       |      |

2.创建并输入详细信息:

应用类型: **web 应用程序** 授权JavaScript源: **WebEx Connect URL**  授权重定向URI:回叫URL(选择Authentication Type as OAuth 2.0后,可在"邮件资产"(Email Asset)页面上找到此URL。)

| ≡             | Google Cloud Platform                                                | 💲 IMIOAuth 👻                                                                                                    |
|---------------|----------------------------------------------------------------------|----------------------------------------------------------------------------------------------------|
| API           | APIs & Services                                                      | ← Create OAuth client ID                                                                                                    |
| ¢<br>ا        | Enabled APIs & services<br>Library                                   | A client ID is used to identify a single app to Google's OAuth servers. If your app runs on<br>multiple platforms, each will need its own client ID. See <u>Setting up OAuth 2.0</u> for more<br>information. Learn more about OAuth client types. |
| 0+            | Credentials                                                          | Application type *                                                                                                    |
| ::<br>2<br>10 | OAuth consent screen<br>Domain verification<br>Page usage agreements | Name *<br>Web client 2<br>The name of your OAuth 2.0 client. This name is only used to identify the client in the console and will not be shown to end users.                                                                                      |
|               |                                                                      | The domains of the URIs you add below will be automatically added to your OAuth consent screen as authorized domains.                                                                                                    |
|               |                                                                      | Authorized JavaScript origins  For use with requests from a browser URIs 1 * https://webexccwithwxcaspbx.imiconnect.io + ADD URI                                                                                                    |
|               |                                                                      | Authorized redirect URIs  For use with requests from a web server URIs 1* https://webexccwithwxcaspbx.imiconnect.io/callback + ADD URI                                                                                                    |
| <1            |                                                                      | Note: It may take 5 minutes to a few hours for settings to take effect CREATE CANCEL                                                                                                    |

3.复制客户端ID、客户端密钥和 Download the JSON.

# OAuth client created

The client ID and secret can always be accessed from Credentials in APIs & Services

| 0          | OAuth access is restricted to the test users listed on your OAuth consent screen | 1  |
|------------|----------------------------------------------------------------------------------|----|
| Your Clier | nt ID                                                                            | ٦  |
| Your Clier | nt Secret                                                                        | ٦  |
| ± DOW      | INLOAD JSON                                                                      |    |
|            |                                                                                  | ОК |

4.在Webex Connect上,创建资产(位于 Asset > Apps > Configure New Application > Email)并输入详细信息:

| ASSET NAME ()                                                              |                                                                                                    |                             |        |
|----------------------------------------------------------------------------|----------------------------------------------------------------------------------------------------|-----------------------------|--------|
| bhusuresIMIEmail                                                           | REGISTER TO WEBEX CC<br>Resignered on 2022-03-10 23:02:29.0<br>and assigned to<br>bhusures_IMI_New_Integration | CONFIGURE OUTBOUND WEBHOOKS | DOCS I |
| EMAIL ID                                                                   |                                                                                                    |                             |        |
| bhusuresimi@gmail.com                                                      |                                                                                                    |                             |        |
| FORWARDING ADDRESS                                                         |                                                                                                    |                             |        |
| Note: Emails sent to the asset email ID will be forwarded to this address. |                                                                                                    |                             |        |
|                                                                            |                                                                                                    |                             |        |
| OAuth 2.0                                                                  |                                                                                                    |                             |        |
|                                                                            |                                                                                                    |                             |        |
| SMTP SERVER                                                                | USERNAME                                                                                                    |                             |        |
| smtp.gmail.com                                                             | bhusuresimi@gmail.com                                                                                          |                             |        |
| PORT                                                                       | SECURITY                                                                                                    |                             |        |
| 487                                                                        | SSL                                                                                                    |                             | *      |
| CLIENT ID                                                                  | CLIENT SECRET                                                                                                  |                             |        |
|                                                                            |                                                                                                    |                             |        |
| CALL BACK URL                                                              |                                                                                                    |                             |        |
| https://webexccwithwxcaspbx.imiconnect.io/callback                         |                                                                                                    |                             | 8      |
| AUTHORIZATION URL                                                          |                                                                                                    |                             |        |
| https://accounts.google.com/o/oauth2/auth                                  |                                                                                                    |                             |        |
| SCOPE                                                                      |                                                                                                    |                             |        |
| https://mail.google.com/                                                   |                                                                                                    |                             |        |
| ACCESS TOKEN URL                                                           |                                                                                                    |                             |        |
| https://oauth2.googleapis.com/token                                        |                                                                                                    |                             |        |
| REFRESH TOKEN URL                                                          |                                                                                                    |                             |        |
| https://oauth2.googleapis.com/token                                        |                                                                                                    |                             |        |
| CENEDATE TOWEN                                                             |                                                                                                    |                             |        |
| GENERATE TOKEN                                                             |                                                                                                    |                             |        |

#### 5.单击 Generate Token 您将重定向到Gmail登录。

|                                                                                                    | bhusures_IMI_New_Integration                                                 |
|----------------------------------------------------------------------------------------------------|------------------------------------------------------------------------------|
| EMAIL ID                                                                                                    | 🕒 Sign in - Google Accounts - [InPrivate] - Microsoft Edge — 🗆 🗙             |
| bhusuresimi@gmail.com                                                                                                    | ttps://accounts.google.com/o/oauth2/auth/oauthchooseaccount?client_id=8215 A |
| FORWARDING ADDRESS<br>5fcf6cf5e57fb5d9410efd884845ed66@mail<br>Note: Emails sent to the asset email ID will be forwarded to this address. | G Sign in with Google                                                        |
| AUTHENTICATION TYPE<br>OAuth 2.0   SMTP SERVER  smtp.gmail.com  PORT                                                                      | Choose an account<br>to continue to imiconnect.io                            |
| 587                                                                                                    | blusuresimi@gmail.com                                                        |
| CLIENT ID                                                                                                    |                                                                              |
| Construction of the statement of the statement of                                                                                         | (2) Use another account                                                      |
| CALL BACK URL                                                                                                    |                                                                              |
| https://webexccwithwxcaspbx.imiconnect.io/callback                                                                                        |                                                                              |
| AUTHORIZATION URL                                                                                                    |                                                                              |
| https://accounts.google.com/o/oauth2/auth                                                                                                 |                                                                              |
| SCOPE                                                                                                    |                                                                              |
| https://mail.google.com/                                                                                                    |                                                                              |
| ACCESS TOKEN URL                                                                                                    |                                                                              |
| https://oauth2.googleapis.com/token                                                                                                    |                                                                              |
| REFRESH TOKEN URL                                                                                                    |                                                                              |
| https://oauth2.googleapis.com/token                                                                                                    | English (United States) - Help Privacy Terms                                 |
| GENERATE TOKEN                                                                                                    |                                                                              |

**注意:Access token**和**Refresh token**由WebEx Connect内部用于与Gmail通信。

| Generate Token                                                                                                    |                                                     |
|----------------------------------------------------------------------------------------------------|-----------------------------------------------------|
| Access Token                                                                                                    | Refresh Token                                       |
| AND ADDRESS OF STREET, MANY REPORT OF STREET, STREET, STRE | CORDON AND CONTRACTOR AND CONTRACTOR AND ADDRESS OF |
| Validity                                                                                                    |                                                     |
| 3599                                                                                                    |                                                     |